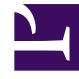

# **GENESYS**

This PDF is generated from authoritative online content, and is provided for convenience only. This PDF cannot be used for legal purposes. For authoritative understanding of what is and is not supported, always use the online content. To copy code samples, always use the online content.

# Workbench User's Guide

Workbench Installation - Windows - Primary Node

4/10/2025

## Contents

- 1 Workbench Installation Windows Primary Node
  - 1.1 Workbench Login
  - 1.2 Workbench Primary Node/Host Windows Services
  - 1.3 Stopping/Starting Workbench

# Workbench Installation - Windows - Primary Node

The Workbench installation files will be contained in the Genesys My Portal obtained downloaded compressed file.

Review this link for details on downloading Workbench: Downloading Workbench

#### Important

- 1. Workbench requires the installation of a Primary Node at each and every Data-Center.
- 2. The Workbench Primary Node must be installed prior to installing Workbench Additional Nodes.
- 3. Workbench ships with its own pre-bundled Java distribution, OpenJDK11; all Workbench components will be configured through the installation to use this Java distribution and should not affect any other components that may be installed on the host.
- 4. The Workbench installation uses the Ant Installer component, if during the Workbench installation a Network Account install is selected, the Ant Installer prints the username and password details to the "ant.install.log" file. Genesys therefore recommends, post installation, at a minimum the "ant.install.log" file be manually edited and the password be masked/deleted.
- 5. Use an **Administrator** level account when running the Workbench *install.bat* file.
- 6. Genesys does not recommend installation of its components via Microsoft Remote Desktop
- 7. If the Workbench installation is cancelled mid completion, please ensure the Workbench install directory is cleaned/purged **prior** to attempting another install

#### Warning

- Workbench uses the Hostname for component configuration
- Please ensure hostname resolution between Workbench and Engage Hosts is accurate and robust
- If the Workbench Hosts have multiple NIC's, please ensure the Hostname resolves to the desired IP Address prior to Workbench installation

Please use the following steps to install Workbench **9.x.xxx.xx**.

- 1. Extract the downloaded **Workbench\_9.x.xxx.xx\_WINDOWS.zip** compressed zip file.
- 2. Navigate into the **Workbench\_9.x.xxx.xx\_WINDOWS\ip\windows** folder.
- 3. Extract the Workbench\_9.x.xxx.xx\_Installer\_Windows.zip compressed zip file.
- 4. Navigate into the Workbench\_9.x.xxx.xx\_Installer\_Windows folder.
- 5. Open a Command/Powershell Console **As Administrator** and run **install.bat**.
- 6. Click **Next** on the **Genesys Care Workbench 9.x** screen to start the Workbench installation.

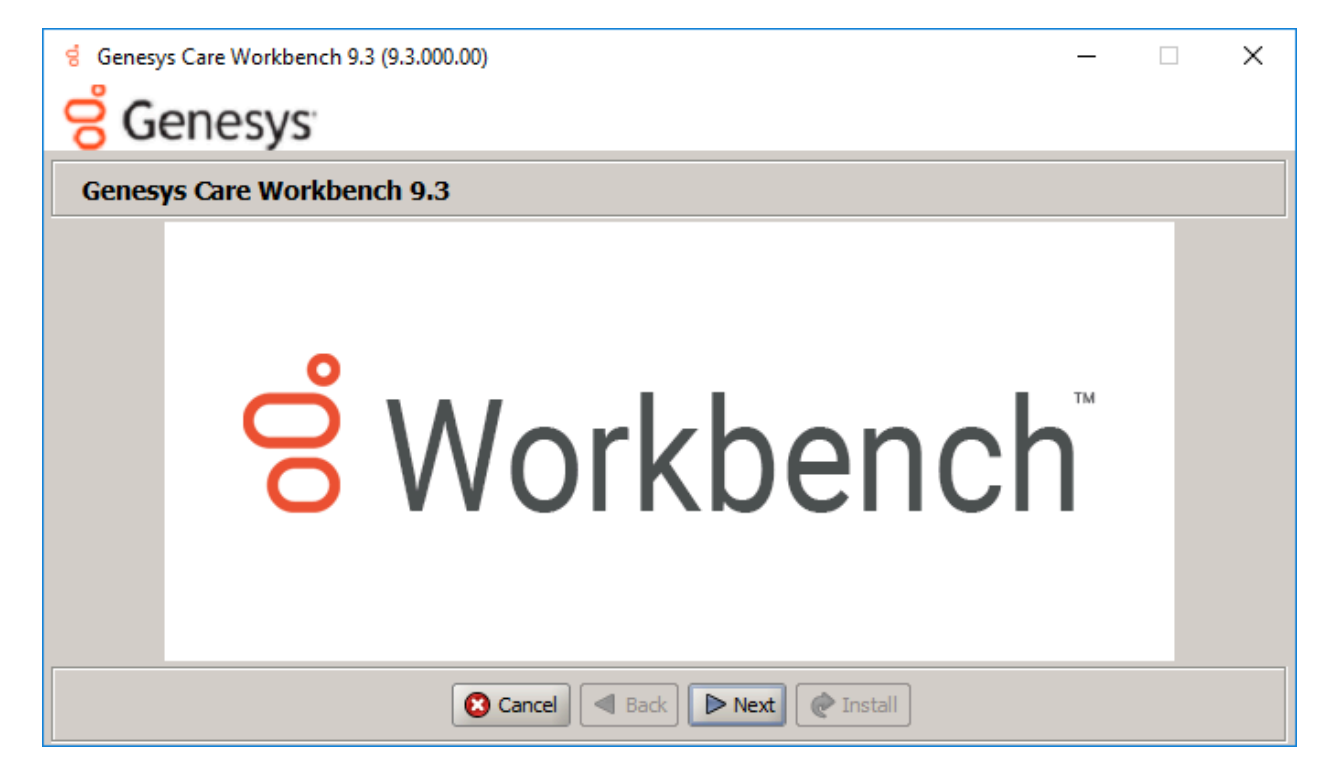

7. Review and if in agreement, click **Accept** to the **Genesys Terms and Conditions** to continue.

| Senesys                                                                                                    |                                                                                                    |                                                      |
|----------------------------------------------------------------------------------------------------|----------------------------------------------------------------------------------------------------|------------------------------------------------------|
| Accept Terms and Condi                                                                                                    | itions                                                                                                    |                                                      |
| Genesys Care Tools Terms and Condi                                                                                                    | tions                                                                                                    |                                                      |
| Please carefully read the following G<br>and their related documentation (coll<br>tools, you agree to be bound by these                                                                                               | enesys Care Tools Terms and Conditions before downloading or using any Genesys (<br>lectively, "these tools"). By dicking on the Download button or otherwise using any o<br>e terms and conditions.                                                                                                    | Care tools<br>of these                               |
| 1. Definition<br>The Genesys Care Tools have been de<br>maintenance activities related to pur<br>such are not covered under maintena<br>are available to Genesys Business Ca<br>some tools may require the fulfillmer | eveloped by Genesys to help customers and partners with improved issue resolution<br>rchased Genesys products. These tools are not part of the official Genesys product s<br>ance or warranty but may be used at your own risk for issue resolution purposes only<br>are, Business Care Plus and Premium Care accounts that are active on maintenance;<br>nt of certain qualifications. | and other<br>uite, and as<br>. Our tools<br>however, |
| 2. Restrictions of use<br>You agree that you may not (without                                                                                                    | limitation):                                                                                                    | vpermitted                                           |

8. Select **New Installation** on the Installation Mode screen

| g Genesys Care Workbench 9.3 (9.3.000.00)                           |                                      | _ | Х |
|---------------------------------------------------------------------|--------------------------------------|---|---|
| <mark>ဗ</mark> ် Genesys                                            |                                      |   |   |
| Workbench Installation Mode                                         |                                      |   |   |
| Please select the type of Workbench installation mode, 'Ne          | w Install' or 'Upgrade'              |   |   |
| Note: only select Upgrade if you already have a previous release of | Workbench running on this host       |   |   |
| Install Mode:                                                       | <ul> <li>New Installation</li> </ul> |   |   |
|                                                                     | 🔘 Upgrade                            |   |   |
|                                                                     |                                      |   |   |
|                                                                     |                                      |   |   |
|                                                                     |                                      |   |   |
|                                                                     |                                      |   |   |
|                                                                     |                                      |   |   |
|                                                                     |                                      |   |   |
| Cancel Scancel                                                      | k Next PInstall                      |   |   |

9. Select the Installation Type

- The next Workbench **Installation Type** screen contains multiple Workbench installation options; Workbench contains multiple components:
  - Workbench IO
  - Workbench Agent
  - Workbench Elasticsearch
  - Workbench Kibana
  - Workbench Logstash
  - Workbench Heartbeat
  - Workbench ZooKeeper.
- Select **Primary Node** (given we're installing the first, Primary, Workbench node/components).
- Next, choose between the **Default** or **Custom** installation type.
  - For the **Default** type, the respective Workbench component **default** (including binaries, paths, config, ports etc) options will be used.
  - Or, if required, you can change these default options (paths, config, ports etc) by selecting a **Custom** install.

#### Important

- The Workbench Primary Node installation must/will include ALL of the Workbench components above
  - Therefore if/when **Primary Node** is selected, ALL mandatory Workbench Primary components above will be installed on the host.

| g Genesys Care Workbench 9.3 (9.3.000.00)                              |                                        | _ | × |
|------------------------------------------------------------------------|----------------------------------------|---|---|
| <mark>ල්</mark> Genesys                                                |                                        |   |   |
| Workbench Installation Type                                            |                                        |   |   |
| Please select the type of Workbench installation; 'Primary'            | or 'Additional'                        |   |   |
| Note: It is necessary that a primary node be installed prior to instal | ing any additional nodes.              |   |   |
| Node Type:                                                             | Primary Node                           |   |   |
|                                                                        | <ul> <li>Additional Node(s)</li> </ul> |   |   |
| Please select either a 'Default' or 'Custom' installation type         |                                        |   |   |
| Note: Default will use pre-configured settings. With Custom you car    | modify the default paths,              |   |   |
| ports, etc. settings.                                                  |                                        |   |   |
| Settings Type:                                                         | <ul> <li>Default</li> </ul>            |   |   |
|                                                                        | ◯ Custom                               |   |   |
|                                                                        |                                        |   |   |
| Cancel d Bad                                                           | Next Install                           |   |   |

Once you've selected the appropriate options, click **Next**.

#### Important

- For High Availability (HA), you can install additional Workbench application nodes/ components
- The installation of additional Workbench components has been covered in the section "Workbench Installation Windows Additional Node".
- 10. Provide the Workbench **Data-Center** name (i.e. "EMEA" or "LATAM" or "Chicago" do NOT use "default")

### Important

- Workbench Data-Centers is a logical concept to categorize and optimize the respective Workbench Hosts, Applications and ingested data for event distribution, visualization context and filtering purposes
- Each Workbench host, and the respective applications within that host, are assigned

| <ul> <li>to a Data-Center, this is mandatory</li> <li>Note: The Data-Center name is <b>case-sensitive</b>, limited to a maximum of <b>10</b>, Alphanumeric and underscore characters only.</li> </ul> |   |   |
|----------------------------------------------------------------------------------------------------|---|---|
| g Genesys Care Workbench 9.3 (9.3.000.00)                                                                                                    | _ | × |
| <del>G</del> enesys                                                                                                    |   |   |
| Base Workbench Properties                                                                                                    |   |   |
| Please provide a Data-Center (Site) name that is associated with Workbench Installation                                                                                                    |   |   |
| Note: This Data-Center name will be used to categorize the respective Hosts, Applications and ingested data                                                                                           |   |   |
| for event distribution, visualizaion context and filtering purposes                                                                                                    |   |   |
| Data Center Name: APAC                                                                                                    |   |   |
|                                                                                                    |   |   |
|                                                                                                    |   |   |
|                                                                                                    |   |   |
|                                                                                                    |   |   |
|                                                                                                    |   |   |
|                                                                                                    |   |   |
| Cancel Back Next Install                                                                                                    |   |   |

Once the Data-Center name has been entered, click **Next**.

- 11. The next **Base Workbench Properties** screen provides basic information that is relevant to all Workbench components
  - This is required irrespective of whether the installation is *Primary* or *Additional* and if *Default* or *Custom* was chosen.
  - Provide the **Workbench Home Location** folder where Workbench components will be installed (i.e. "C:\Program Files\Workbench\_9.x.xxx.xx").
  - Review the network Hostname this should be accessible/resolvable within the domain
  - Based on the Planning/Sizing section, enter the **Total** number of Workbench **Elasticsearch Nodes** to be used by the Workbench solution.
    - The default 3 Elasticsearch Node value is correct even if a 1 x Workbench stand-alone architecture is being deployed; this enables future expansion if/when needed.

| ର୍ଟ୍ତ Genesys Care Workbench 9.3 (9.3.000.00)                           | - [                                   | ×      |  |  |
|-------------------------------------------------------------------------|---------------------------------------|--------|--|--|
| <mark>ල්</mark> Genesys                                                 |                                       |        |  |  |
| Base Workbench Properties                                               |                                       |        |  |  |
| Please provide the Workbench installation folder location.              |                                       |        |  |  |
| Note: All Workbench components will be installed relative to this locat | ion.                                  |        |  |  |
| Workbench Home Location:                                                | C:\Program Files\Workbench_9.3.000.00 | Browse |  |  |
| Hostname: ccdev-st-win4                                                 |                                       |        |  |  |
| Note: This Hostname will be utilized by the Workbench solution compo    | nents.                                |        |  |  |
| Please provide the number of Workbench Elasticsearch Node               | 5.                                    |        |  |  |
| Note: Refer to the section on Sizing of the Workbench 9.0 User Guide f  | for recommendations                   |        |  |  |
| based on expected volume of data.                                       |                                       |        |  |  |
| Total ElasticSearch nodes?                                              | 3                                     |        |  |  |
|                                                                         |                                       |        |  |  |
| Cancel Back                                                             | Next Install                          |        |  |  |

Once all required information is added, click **Next**.

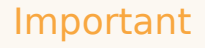

The Elasticsearch component is bundled with Workbench and is used to store all of the ingested data related to Workbench. An instance of Elasticsearch is installed through the Workbench Primary Node installation; For other, HA node instances, you can use the Workbench installer and proceed through the Workbench Additional Node(s) installation.

- 12. The next **Primary Components To Be Installed** screen lists the Workbench components that will be installed for the Primary Node
  - ALL the Workbench components to be installed are selected by default, since these are mandatory

| g Genesys Care Workbench 9.3 (9.3.00   | 0.00) —                      | × |
|----------------------------------------|------------------------------|---|
| <mark>ဗ</mark> ် Genesys               |                              |   |
| Primary Components To Be I             | Installed                    |   |
| For the primary node, the following co | omponents will be installed. |   |
| Workbench IO                           | $\checkmark$                 |   |
| Workbench Elasticsearch                | $\checkmark$                 |   |
| Workbench Kibana                       | $\checkmark$                 |   |
| Workbench ZooKeeper                    | V                            |   |
| Workbench Logstash                     | $\checkmark$                 |   |
| Workbench HeartBeat                    | V                            |   |
| Workbench Agent                        | $\checkmark$                 |   |
|                                        |                              |   |
|                                        |                              |   |
|                                        | Cancel Back Next @ Install   |   |

Press **Next** to continue.

#### Important

The Workbench Agent is installed regardless of whether this is a Primary or Additional Node(s) installation.

- 13. The next **PureEngage (PE) Configuration Server (CS) Settings** screen relates to the Workbench to Genesys Engage integration:
  - Provide the Genesys Engage Configuration Server Hostname/IP address
  - Provide the Genesys Engage Configuration Server Port (i.e. 2020)
  - Provide the Genesys Engage Workbench Server Application Name (i.e. "WB9IO")
  - Provide the Genesys Engage Workbench Client Application Name (i.e. "WB9Client")

#### Important

The Workbench Server and Client applications must have been previously created/

existing in the Genesys Engage Configuration Server; please review the Planning and Deployment\Planning section of this document for more details. From a Workbench perspective these Applications are case-sensitive therefore please verify case/spelling.

| ේ Genesys Care Workbench 9.3 (9.3.000.00)                               | – 🗆 X                       |
|-------------------------------------------------------------------------|-----------------------------|
| <mark>ල්</mark> Genesys                                                 |                             |
| PureEngage (PE) Configuration Server (CS) Set                           | tings                       |
| Please provide following settings to enable Workbench to Pur            | eEngage integration.        |
| PE CS Host/IP Address:                                                  | 10.31.198.9                 |
| PE CS Port:                                                             | 2020                        |
| PE Workbench Server Application Name:                                   | WB9S                        |
| PE Workbench Client Application Name:                                   | WB9C                        |
| The Workbench installer will now validate connectivity to the PureEnga  | ge CS. It will also compare |
| the alarms currently defined within your CS against the standard set of | falarms used in Workbench.  |
| Any missing alarms will automatically be added and listed within the in | stallation output log file. |
|                                                                         |                             |
|                                                                         |                             |
| Cancel Scancel Back                                                     | Next Install                |

Once complete, verify the settings, click **Next**.

14. The next **Genesys Engage Solution Control Server and Message Server Settings** screen enables selection of the Genesys Engage **Solution Control Server** (SCS) and **Message Server** (MS) applications to which Workbench will connect.

| g Genesys Care Workbench 9.3 (9.3.000.00)                                                             | _ | Х |
|----------------------------------------------------------------------------------------------------|---|---|
| <mark>ල්</mark> Genesys                                                                               |   |   |
| PureEngage Solution Control Server and Message Server Settings                                        |   |   |
| Please select the respective PureEngage Solution Control Server (SCS) application.                    |   |   |
| Note: This SCS application is used by Workbench to ingest/clear PureEngage alarm events.              |   |   |
| SCS Application: scs 💌                                                                                |   |   |
| Please select the respective PureEngage Message Server (MS) application.                              |   |   |
| Note: This MS application is used by Workbench to process metadata relating to configuration changes. |   |   |
| Message Server Application: ms 🕶                                                                      |   |   |
|                                                                                                    |   |   |
|                                                                                                    |   |   |
|                                                                                                    |   |   |
|                                                                                                    |   |   |
| Cancel Sack Next @ Install                                                                            |   |   |

Select the relevant Genesys Engage SCS and MS applications, based on the associated Configuration Server from the previous screen, for Workbench to connect to and click **Next**.

15. The next **Service Account Settings** screen enables the selection of either **System** or **Network** Account.

The Workbench components are installed and executed as *Services*. Select either Local System Account or a Network Account; if Network Account is selected, provide the Username and Password to be used.

| ର୍ଷ Genesys Care Workbench 9.3 (9.3.000.00)                          |                                          | × |
|----------------------------------------------------------------------|------------------------------------------|---|
| <mark>ල්</mark> Genesys                                              |                                          |   |
| Service Account Settings                                             |                                          |   |
| Please select/provide the service account details for the Wor        | kbench components.                       |   |
| Note: Workbench components will run using this service account.      |                                          |   |
| Account Type:                                                        | <ul> <li>Local System Account</li> </ul> |   |
|                                                                      | O Network Account                        |   |
| Note: If Network Account is used, please provide the Account Usernam | e and Password.                          |   |
| Network Username:                                                    |                                          |   |
| Network Password:                                                    |                                          |   |
|                                                                      |                                          |   |
|                                                                      |                                          |   |
|                                                                      |                                          |   |
| Cancel Back                                                          | Next Install                             |   |

Once complete, click **Next**.

16. With all the workbench options now configured, press **Install** to start the Workbench installation process.

| d Genesys Care Workbench 9.3 (9.3.000.00) | _ | × |
|-------------------------------------------|---|---|
| <del>G</del> Genesys <sup>®</sup>         |   |   |
| Installation progress                     |   |   |
| Show Details Click Install to continue    |   |   |
|                                           |   |   |
|                                           |   |   |
|                                           |   |   |
|                                           |   |   |
|                                           |   |   |
|                                           |   |   |
| 😢 Cancel 🔍 Back 🕨 Next 💽 Install          |   |   |

#### Tip

The **Show Details** button allows you to review the steps the installer is taking to install the Workbench component(s). This is also a good source for any errors that may be observed.

When the Workbench installation completes the dialog below will be presented.

| Genesys Care Workbench 9.3 (9.3.0 | 00.00)                   | _ | × |
|-----------------------------------|--------------------------|---|---|
| Complete                          |                          |   |   |
| Show Details Installation Comple  | ted Successfully.        |   |   |
|                                   | Message ×                |   |   |
|                                   | Finished                 |   |   |
|                                   |                          |   |   |
|                                   | Cancel A Back Next CExit |   |   |

Click **OK** and **Exit** to close the installation dialogs.

# Workbench Login

Navigate to http://<WORKBENCH\_HOST>:8181 to login (Engage CME credentials) to Workbench.

On initial Workbench login you'll be presented with the Workbench "Home Dashboard".

#### Tip

• The <WORKBENCH\_PORT> (default 8181) can be changed via the custom installation.

## Workbench Primary Node/Host - Windows Services

The Workbench Primary Node/Host will contain the following Windows Services:

- Genesys Workbench.IO 9.x.xxx.xx
- Genesys Workbench Elasticsearch 9.x.xxx.xx
- Genesys Workbench ZooKeeper 9.x.xxx.xx
- Genesys Workbench Kibana 9.x.xxx.xx
- Genesys Workbench Logstash 9.x.xxx.xx
- Genesys Workbench Metricbeat 9.x.xxx.xx
- Genesys Workbench Agent 9.x.xxx.xx
- Genesys Workbench Heartbeat 9.x.xxx.xx

# Stopping/Starting Workbench

To stop Workbench, stop the Workbench Services in this order:

- Genesys Workbench.IO 9.x.xxx.xx
- Genesys Workbench Kibana 9.x.xxx.xx
- Genesys Workbench Metricbeat 9.x.xxx.xx
- Genesys Workbench Elasticsearch 9.x.xxx.xx
- Genesys Workbench ZooKeeper 9.x.xxx.xx
- Genesys Workbench Agent 9.x.xxx.xx
- Genesys Workbench Logstash 9.x.xxx.xx
- Genesys Workbench Heartbeat 9.x.xxx.xx

#### To start Workbench, start the Workbench Services in this order.

- Genesys Workbench.IO 9.x.xxx.xx
- Genesys Workbench Elasticsearch 9.x.xxx.xx
- Genesys Workbench ZooKeeper 9.x.xxx.xx
- Genesys Workbench Kibana 9.x.xxx.xx
- Genesys Workbench Logstash 9.x.xxx.xx
- Genesys Workbench Metricbeat 9.x.xxx.xx
- Genesys Workbench Agent 9.x.xxx.xx
- Genesys Workbench Heartbeat 9.x.xxx.xx